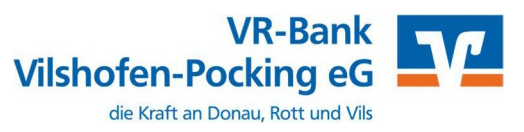

Ab dem 9. September 2023 – Nur für Kunden der bisherigen Rottaler Raiffeisenbank eG

Am 9. September 2023 erfolgt im Rahmen der "Technischen Fusion" die Zusammenführung der Datenbestände der **Volksbank – Raiffeisenbank** Vilshofen eG mit der Rottaler Raiffeisenbank eG zur VR-Bank Vilshofen-Pocking eG.

Zugriffe auf den Bankrechner sind ab Freitag, 08.09.2023, ab 20:00 Uhr bis Montag, 11.09.2023, 09:00 Uhr nicht möglich.

Im Zuge der Fusion ändern sich für die ehemaligen Kunden der Rottaler Raiffeisenbank eG die Bankverbindungen wie IBAN/BIC und Kontonummern/ Bankleitzahl. Da ein Zugriff auf die Konten nach der Fusion nur noch mit den neuen Bankdaten möglich ist, müssen diese auch in der Windata Software entsprechend angepasst werden.

Diese Arbeit übernimmt der in der Windata Software **integrierte Fusionsassistent**. Ihre Konten, gespeicherten Empfänger und Lastschriftmandate werden dadurch komplett automatisiert umgestellt.

Nachfolgend zeigen wir Ihnen, wie Sie die nötigen Anpassungen Schritt für Schritt vornehmen können.

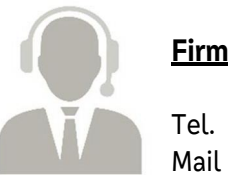

*MICHTIG* 

## Firmenkunden-Hotline Kontaktdaten:

08541 586-1500 banking@vr-vp.de

**Hinweis:** Erweiterte Erreichbarkeit der Firmenkunden-Hotline vom 11.09.2023 bis 01.10.2023 von 08:00 bis 17:00 Uhr.

# Inhaltsverzeichnis

- 1. Voraussetzung
- 2. Funktion
- 3. Ablauf
  - 3.1 Start Windata-Fusionsassistent
  - 3.2 Liste der Bankkontakte zur Umstellung
  - 3.3 Vorbereitung Umstellung Bankkontakte
  - 3.4 Sicherheitsmedium ändern
  - 3.5 Liste der Auftragsgeber-Konten zur Umstellung
  - 3.6 Erfolgreiche Abschlussmeldung

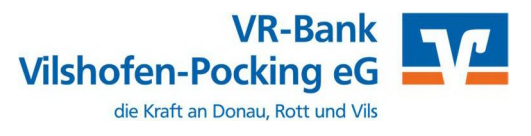

#### 1. Voraussetzung

Damit der Windata-Fusionsassistent die gewünschten Funktionen ausführen kann, muss Windata auf allen Rechnern (auch Server) aktuell sein. Das notwendige Update wird spätestens am darauffolgenden Montag, denn 11. September 2023 bereitgestellt.

#### 2. Funktion

Folgende Anpassungen werden vom Fusionsassistenten durchgeführt:

- Anpassung aller Bankverbindungen Ihrer Auftraggeber Konten, Zahlungsempfänger und Zahlungspflichtigen
- Vorhandene Daten des Alt-Kontos auf das Neu-Konto übernehmen
- Umstellung der HBCI-Kontakte auf das neue Institut
- Hinweismeldung bei Erfassung von Zahlungen mit einer veralteten
- Bankverbindung

Dies spart manuellen Aufwand und stellt eine richtige Zuordnung der Alt-Neu-Konten sicher.

#### 3. Ablauf

#### 3.1. Start – Windata-Fusionsassistent

Nachdem oben genannte Voraussetzungen erfüllt sind, startet der Windata Fusionsassistent mit dem Windata-Start automatisch. Hier wird der Anwender darauf hingewiesen, dass für die Umstellung das bisherige Sicherheitsmedium sowie die persönlichen Zugangsdaten benötigt werden.

| ★ windata Terminalserver Benutzer Carmen & Michael (Mandant Ko<br>Date: Postskoll Jestintsmaldungen windsta Meldiangen Tool                                                                                                    | nten Carman – Michaell                                       | - D. X. |
|----------------------------------------------------------------------------------------------------|--------------------------------------------------------------|---------|
| Date: Protokoll Institutsmeldungen windsta-Meldungen Tool<br>Pierwerken<br>Ausstütieren<br>Ausstütieren<br>Ausstütieren<br>Bestonnischer Kontrausszug ebrufen<br>Zahlungen übertragen<br>Bestons<br>Zahlungen übertragen<br>Premödste abrufen<br>Premödste isonden<br>Premödste isonden<br>Minnmältermistisanen<br>Zahlungsverkische<br>Minnmältermistisanen<br>Zahlungsverkisten<br>Besten<br>Stansudatten<br>Stansudaten<br>Stansudaten |                                                              |         |
| Everwaltung<br>Extras<br>Datenbunken                                                                                                    | Diesen Umstellungs-Assistenten zukünftig nicht mehr anzeigen |         |
| Lösidsen                                                                                                    | verter > Abbrechen                                           | 1       |
| Import/ Caport                                                                                                    |                                                              |         |
| Aktrolitive                                                                                                    |                                                              |         |
| 23.07.2017 22:06:36 offentliche Rechte                                                                                                    |                                                              |         |
| 23.07.2017 22:06:36 Zabluessaufräge editer, 23.07.2017                                                                                                    |                                                              |         |
| 23.07.2017 22:06:36 Zehlungsaufträge prüfen ok                                                                                                    |                                                              |         |
| 23:07:2017-22:06:59 Caption Carman & Michael: Kontex Carmon +                                                                                                    |                                                              |         |

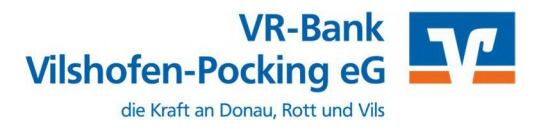

## 3.2. Liste der Bankkontakte zur Umstellung

Nach dem Klick auf "Weiter" werden alle Bankkontakte angezeigt, welche umgestellt werden müssen:

| 🛪 windata Terminalserver Benutzer: Carmen & Michael (Mandant: Ko                          | onten Carmen + Michael)                                                                                        |                 |                             |                        |           |   | - 0.8 |
|-------------------------------------------------------------------------------------------|----------------------------------------------------------------------------------------------------|-----------------|-----------------------------|------------------------|-----------|---|-------|
| Datei Protokoll Institutsmeldungen windata-Meldungen Tool                                 | s Update Info Hilfe                                                                                            |                 |                             |                        |           |   |       |
| Favoritan                                                                                 |                                                                                                    |                 |                             |                        |           |   |       |
| Ausführen                                                                                 |                                                                                                    |                 |                             |                        |           |   |       |
| HBCL (FinTS)                                                                              |                                                                                                    |                 |                             |                        |           |   |       |
| Bektronischer Kontoeuszug ebrufen                                                         |                                                                                                    |                 |                             |                        |           |   |       |
| Zahlungen übertragen                                                                      |                                                                                                    |                 |                             |                        |           |   |       |
| V SEITOS                                                                                  |                                                                                                    |                 |                             |                        |           |   |       |
| Elektromacher Kontoauszug abrufen 🕺 Umstellung                                            |                                                                                                    |                 |                             |                        | ×         |   |       |
| Protokoll abrufen                                                                         |                                                                                                    |                 |                             |                        |           |   |       |
| Prenddate                                                                                 | and a second second second second second second second second second second second second second second second |                 |                             |                        |           |   |       |
| Fremådatei senden valdate                                                                 | Umstellungs-Assistent                                                                                          |                 |                             |                        |           |   |       |
| Detenträgeräustausch                                                                      |                                                                                                    |                 |                             |                        |           |   |       |
| Contraining thermal beneat                                                                | Nachfolgende HBCI Kontakte                                                                                     | werden umgestel | t.                          |                        |           |   |       |
| Zahlungsverkohr                                                                           | <ul> <li>Bankkontakt</li> <li>Volksbank Allgäu-West</li> </ul>                                                 | BL2<br>65092010 | Benutzerkennung<br>21045231 | Speichermed<br>PIN/TAN | ium       |   |       |
| Inndet/Pre Notification                                                                   |                                                                                                    |                 |                             |                        |           |   |       |
| (Paynal                                                                                   |                                                                                                    |                 |                             |                        |           |   |       |
| Determultring                                                                             |                                                                                                    |                 |                             |                        |           |   |       |
| Stammitaten                                                                               |                                                                                                    |                 |                             |                        |           |   |       |
| Statesh                                                                                   |                                                                                                    |                 |                             |                        |           |   |       |
| Suches                                                                                    |                                                                                                    |                 |                             |                        |           |   |       |
| Verwaltung                                                                                | Q                                                                                                    |                 |                             |                        |           |   |       |
| Estras                                                                                    | Anzahl 1                                                                                                    |                 |                             |                        |           |   |       |
| Datenbanken                                                                               |                                                                                                    |                 |                             | Weiter >               | Abbrechen |   |       |
| Löschest                                                                                  |                                                                                                    |                 |                             |                        |           | 1 |       |
| Import/Caport                                                                             |                                                                                                    |                 |                             |                        |           |   |       |
| Aldrealinive                                                                              |                                                                                                    |                 |                             |                        |           |   |       |
| 23.07.2017 22:06:36 öffentliche Rechte                                                    |                                                                                                    |                 |                             |                        |           |   |       |
| 23.07.2017 22:06:36 Stammdaten<br>23.07.7017 22:06:36 Zablesserauftrise solfen 23.07.2017 |                                                                                                    |                 |                             |                        |           |   |       |
| 23.07.2017 22:06:36 Zahlungsaufträge prüfen ok                                            |                                                                                                    |                 |                             |                        |           |   |       |
| 23 07 2017 22:06:59 Caption Carman & Michael: Konten Carmon +                             | A STATE                                                                                                    |                 |                             |                        |           |   |       |

## 3.3. Vorbereitung Umstellung Bankkonto

Nach dem Klick auf "**Weiter**" wird die Umstellung der Bankkontakte vorbereitet und der anstehende Ablauf transparent präsentiert:

| 🛪 windata Terminalserver Benutzer: Carmen                                            | 8: Michael (Mandant: Konten Carmen + Michael) | - 0 X |
|--------------------------------------------------------------------------------------|-----------------------------------------------|-------|
| Datei Protokoll Institutsmeldungen win                                               | data-Meldungen Tools Update Info Hilfle       |       |
| Targaritan .                                                                         |                                               |       |
| Ausführen                                                                            |                                               |       |
| HOCL (FinTS)                                                                         |                                               |       |
| Kohteumsätze abrufen                                                                 |                                               |       |
| Zahlungen übertraden                                                                 |                                               |       |
| EBICS                                                                                |                                               |       |
| Kontournsätze abrufen                                                                | [*************************************        |       |
| Protokoll ebrufes                                                                    | <b>X</b> Unitellung ×                         |       |
| Vormerkposten ikbrufen                                                               |                                               |       |
| Fremddatel<br>Fremddatel fenden                                                      | Umstellungs-Assistent                         |       |
| Detenträgeraustausch                                                                 |                                               |       |
| Ausgebedatei erstellen                                                               | Ablauf der Umstellung Ihrer HBCI Kontakte:    |       |
| Konteinformationen                                                                   |                                               |       |
| Zahlungwarknhr                                                                       | 🛶 1. Vorbereitung                             |       |
| Mandut/Pre-Notification                                                              | 2. Sicherheitsmedium ändern                   |       |
| FovFal                                                                               | 3. Abschluss Umstellungsvorgang               |       |
| Dauerauftrag                                                                         |                                               |       |
| Simmifates                                                                           |                                               |       |
| Statistik                                                                            |                                               |       |
| - achen                                                                              |                                               |       |
| Verwallung                                                                           |                                               |       |
| Extras                                                                               |                                               |       |
| Datenbarikm                                                                          |                                               |       |
| Loschen                                                                              | Weter > Abbrechen                             |       |
| Import/Export                                                                        |                                               |       |
| Akkreditive                                                                          |                                               |       |
| 23.07.2017 22:06:36 diffentische Rechte                                              |                                               |       |
| 23.07.2017 22:06:36 Stammdaten                                                       |                                               |       |
| 23.07.2017 22:06:36 Zahlungsaufträge pri<br>23.07.2017 22:06:36 Zahlungsaufträge pri | IREN 42-197-2017                              |       |
| 23.07.2017 22:06:59 Caption Carmer & M                                               | ichaeli Koode Carmen – Michael                |       |
|                                                                                      |                                               |       |

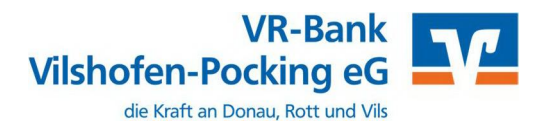

# 3.4. Sicherheitsmedium ändern

Nach dem Klick auf "Weiter" wird die Änderung des Sicherheitsmediums vorbereitet:

| Date Petalol Institutionelium vindat Moldongen Teols Update Infe Helfe                                                                                                    | 🛪 windata Terminolserver Benutzer: Carmen & Michael (Mandar                                              | t: Konten Carmen + Michael)                                                     | - 2 X |
|----------------------------------------------------------------------------------------------------|----------------------------------------------------------------------------------------------------|---------------------------------------------------------------------------------|-------|
| Americanism   Americanism   Americanism </td <td>Datei Protokoll Institutsmeldungen windata-Meldungen</td> <td>Tools Update Info Hilfe</td> <td></td>                                                                                                    | Datei Protokoll Institutsmeldungen windata-Meldungen                                                     | Tools Update Info Hilfe                                                         |       |
| Scient 10:10:10   Scient 10:10:10   Scient 10:10:10 <td>Favoriton</td> <td></td> <td></td>                                                                                                    | Favoriton                                                                                                |                                                                                 |       |
| Profile         Profile           Charlensesce Nortenseage aluride         Profile           Caling one Docton aluride         Profile           Caling one Docton aluride         Profile           Caling one Docton aluride         Profile           Caling one Docton aluride         Profile           Caling one Docton aluride         Profile           Caling one Docton aluride         Profile           Caling one Docton aluride         Profile           Caling one Docton aluride         Profile           Caling one Docton aluride         Profile           Caling one Docton aluride         Profile           Caling one Docton aluride         Profile           Caling one Docton aluride         Profile           Caling one Docton aluride         Profile           Statistical formationen         Profile           Statistical formationen         Profile           Statistical formationen         Profile           Statistical formationen         Profile           Statistical formationen         Profile           Statistical formationen         Profile           Statistical formationen         Profile           Caling of Caling         Profile           Statistical formationen         Profile                                                                                                    | Audühenn                                                                                                 |                                                                                 |       |
| Kontenusztar abrulon         Eleksamider Kontenuszca sinvier         Zalking on Ukertrajen         Baisci<br>Kontenusztar abrulen         Ferdelali         Ferdelali         Statistic         Statistic         Statistic         Statistic         Statistic         Statistic         Statistic                                                                                                    | GI HOCL (FinTS)                                                                                          |                                                                                 |       |
| <pre>telementations? Activates genders activates activates genders activates activates genders activates activates a</pre>                                                                                                    | Kontoumsätze abrufen                                                                                     |                                                                                 |       |
|                                                                                                    | Zahlungen übertraden                                                                                     |                                                                                 |       |
| Kontendity and struction   Rochadded   Prendidede   Terndides   Terndides   Contendides   Contendides </td <td>EBICS</td> <td></td> <td></td>                                                                                                    | EBICS                                                                                                    |                                                                                 |       |
| Activativation   Activativation   Activativation   Activativation   Activativation   Activativativativativativativativativativa                                                                                                    | Kontournsätze abrufen                                                                                    |                                                                                 |       |
| Vermakosten abculon   Prendadisti   Prendadisti                                                                                                    | Protokoli abrufen                                                                                        | ung X                                                                           |       |
| Trendodus       Trendodus         Chechologie       Observation         Option System       Instellungs-Assistent         Asspaced at a set stalland       Scherheitsmedium ändern         California Torrent       In den folgenden Schritten wird Ihr S ich er he its med ium geändert.         Bitte halten Sie hierzu Ihre PIN bereit.       Bitte halten Sie hierzu Ihre PIN bereit.         Statistik       Scherheitsmedium ändern         Statistik       Statistik         Statistik       Statistik         Statistik                                                                                                    | Vormerkposten abrufen                                                                                    |                                                                                 |       |
|                                                                                                    | Fremddatei                                                                                               | Umstellungs-Assistent                                                           |       |
| Auspackadate erstellini  Kentinformationern  Kentinformationern  Kentinformationern  Kentinformationern  In den folgenden Schritten wind Ihr S ich er he it s m e d i u m geändert.  Bitte halten Sie hierzu Thre PIN bereit.  Bitte halten Sie hierzu Thre PIN bereit. Bitte halten Sie hierzu Thre PIN bereit. Bitte halten Sie hierzu Thre PIN bereit. Bitte halten Sie hierzu Thre PIN bereit. Bitte halten Sie hierzu Thre PIN bereit. Bitte halten Sie hierzu Thre PIN bereit. Bitte halten Sie hierzu Thre PIN bereit. Bitte halten Sie hierzu Thre PIN bereit. Bitte halten Sie hierzu Three PIN bereit. Bitte halten Sie hierzu Three PIN bereit. Bitte halten Sie hierzu Three PIN bereit. Bitte halten Sie hierzu Three PIN bereit. Bitte halten Sie hierzu Three PIN bereit. Bitte halten Sie hierzu Three PIN bereit. Bitte halten Sie hierzu T                                                                                                    | Detentrageraustausch                                                                                     |                                                                                 |       |
| Rent of formationen       In den folgenden Schritten wird Ibr S ich erh eits m e dium geändert.         Zahlungswerkehr       Bitte halten Sie hierzu Ihre PIN bereit.         Porshall       Bitte halten Sie hierzu Ihre PIN bereit.         Stannistoten       Sinnistoten         Stannistoten       Weiter > Abbrechen         Stannistoten       Weiter > Abbrechen         Stannistoten       Weiter > Abbrechen         Stannistoten       Weiter > Abbrechen         Stannistoten       Weiter > Abbrechen         Stannistoten       Weiter > Abbrechen         Zahrendumken       Weiter > Abbrechen         Lakeredit       Stannistan         Standistofen       Standistofen         Standistofen       Standistofen         Standistofen       Standistofen         Standistofen       Standistofen         Standistofen       Standistofen         Standistofen       Standistofen         Standistofen       Standistofen         Standistofen       Standistofen         Standistofen       Standistofen         Standistofen       Standistofen         Standistofen       Standistofen         Standistofen       Standistofen         Standistofen       Standistofen                                                                                                    | Ausgabedatei erstellen                                                                                   | 2. Sicherheitsmedium ändern                                                     |       |
| 2 Ablungswerkehr<br>Render/ Pre- Nettricetion<br>Providel<br>Summideten<br>Statistik<br>Statistik      | Konteinformationen                                                                                       | In den folgenden Schritten wird Ihr S i c h e r h e i t s m e d i u m geändert. |       |
| Standat/Pre-Notification   Powerforit/rog   Stanmatake   Stanmatake   St                                                                                                    | a zahlungswerkehr                                                                                        | Bitte halten Sie hierzu Ihre PIN bereit.                                        |       |
| In our Pail<br>Deversant Rung<br>Strammak<br>Stanken<br>Verenaltung<br>Extras<br>Datenbanken<br>Likehed<br>2207/2017 22:06:36<br>Stammatse<br>Stammatse    | Mandut/Pre-Natification                                                                                  |                                                                                 |       |
| Diversitivities       Stransitik       Stransitik       Strasit <td< td=""><td>FoyPal</td><td></td><td></td></td<>                                                                                                    | FoyPal                                                                                                   |                                                                                 |       |
| Sinnendiatens<br>Sintensix<br>Sintensix<br>Sintens | Dauerauftrag                                                                                             |                                                                                 |       |
| Standardk<br>Sichen<br>Vierenstanden<br>Datenbarken<br>Datenbarke                                                         | Stammidaten                                                                                              |                                                                                 |       |
| Sachent Verwaltung Extras Detronolanikon Lacenat Lacenat Lacen                                                                                                    | Statistik:                                                                                               |                                                                                 |       |
| Wrewnitunig       Batrohanken       Tatechnit       Tatechnit       Marchite       23.07/2017 22:06.36       Gfendiche Rechte       23.07/2017 22:06.36       Stammark / Karpert       23.07/2017 22:06.36       Stammark / Karpert       23.07/2017 22:06.36       Stammark / Karpert       23.07/2017 22:06.36       Zahlengaufträge prifen 33.07.2017       23.07/2017 22:06.36       Zahlengaufträge prifen 48:       20.07/2017 22:06.36                                                                                                    | Teachers .                                                                                               |                                                                                 |       |
| Abredomkon<br>Takebankon<br>Takebankon<br>Takeba                               | Verwaltung                                                                                               |                                                                                 |       |
| Literaturalianikani<br>Literaturalianikani<br>Induiri/Largoot<br>23.07.2017 22:06:36 Offentiche Rechts<br>23.07.2017 22:06:36 Offentiche Rechts<br>23.07.2017 22:06:36 Offentiche Rechts<br>23.07.2017 22:06:36 Zahlengsaufträge profen. 23.07.2017<br>23.07.2017 22:06:36 Zahlengsaufträge profen. 49                                                                                                    | () Extras                                                                                                |                                                                                 |       |
| Abbrechten     Weter >     Abbrechten       Akredittive     •       23.07.2017 22:06:36     öffentliche Nachte       23.07.2017 22:06:36     Stanfordate       23.07.2017 22:06:36     Zahlungsaufträge prüfen 33.07.2017       23.07.2017 22:06:36     Zahlungsaufträge prüfen sk:       23.07.2017 22:06:36     Zahlungsaufträge prüfen sk:                                                                                                    | Datenbariken                                                                                             |                                                                                 |       |
| Initial / Laport Abstractive  Abstractive Abstractive Abstractive  Abstractive Abstractive  Abstractive Abstractive  Abstractive Abstractive Abstractive Abstractive Abstractive Abstractive Abstractive Abstractive                                                                                                    | Landren                                                                                                  | Weter > Abbrechen                                                               |       |
| Akkreditive         Image: Constraint of the state of the state                                                                                                    | Import/Export                                                                                            |                                                                                 |       |
| 23.07.2017 22:06:36 dfientliche Rechte<br>23.07.2017 22:06:36 Stammdatan<br>23.07.2017 22:06:36 Zehlengsaufträge grüfen 23.07.2017<br>23.07.2017 22:06:36 Zehlengsaufträge grüfen ek                                                                                                    | Akreditive                                                                                               |                                                                                 |       |
| 23.07.2017 22:06:36 Stammdatan<br>23.07.2017 22:06:36 Zahlungsaukträge profen 23.07.2017<br>23.07.2017 22:06:35 Zahlungsaukträge profen ok<br>23.07.2017 22:06:35 Zahlungsaukträge profen ok                                                                                                    | 23.07.2017 22:06:36 Offentliche Rechte                                                                   |                                                                                 |       |
| 23.07.2017 22:06:36 Zahlungsautrage protein 23.07.2017<br>23.07.2017 22:06:35 Zahlungsautrage protein ok<br>2.07.2017 22:06:36 Canadia Crimina B Michael Konsta Camen A Michael                                                                                                    | 23.07.2017 22:06:36 Stammdaten                                                                           |                                                                                 |       |
| 23.07 2017 22104/39 Capton Carnes & Michael Kontes Carnes + Michael                                                                                                    | 23.07.2017 22:06:36 Zahlungsaufträge prüfen 23.07.2017<br>23.07.2017 22:06:36 Zahlungsaufträge prüfen ok |                                                                                 |       |
|                                                                                                    | 23.07.0017.02.06.09 Caption Carmies & Michaelt Kontes Corm                                               | n.= Michael                                                                     |       |

Nach dem Klick auf "Weiter" erscheint ein Dialog zur Eingabe der HBCI-PIN:

| #j windata Terminalierver Benutzer, Carmen & Michael (Mandarit: Konten Carmen -<br>Datei Protokoll Institutsmeldungen windata-Meldungen Tools Update In | Michael) (Keine Rückmeldung)<br>fo Hilfe                                                                               |           | - 9.8 |
|----------------------------------------------------------------------------------------------------|----------------------------------------------------------------------------------------------------|-----------|-------|
| Asstüttieni<br>Mottumatze abrufen<br>Einktrinister Kontoauszug abrufen                                                                                  |                                                                                                    |           |       |
| Zəhlungen übertragen                                                                                                    | HBC//FinTS-Kontakt ×                                                                                                   |           |       |
| Kontournoätzä abrufen<br>Elektronischer Kontoauszug abrufen<br>Protokubi abrufen<br>Ummerindente sheiden                                                | Synchronisieren eines Homebanking Kontakts                                                                             | ×         |       |
| Prenddate:     Prenddate:     Prenddate:     Deterträgersustausch     Ausgebetate erstalten     Ablauf der                                              | Für die gewünschte Funktion wird eine gültige PIN (Passwort) benötigt.     Hemebening Kontekt:     Voksbank Algeu-West |           |       |
| Kontoistormationen                                                                                                    | TAN Verfahren                                                                                                    |           |       |
| Zahlungsverkohr                                                                                                    | 942 mobile TAN                                                                                                    |           |       |
| Handet/Pre-Notification                                                                                                    |                                                                                                    |           |       |
| PayPal                                                                                                    | Für die gewünschte Funktion wird eine gütige PN                                                                        |           |       |
| Deveraultray                                                                                                    | benötigt.                                                                                                    |           |       |
| Stammatates                                                                                                    |                                                                                                    |           |       |
| Stationa                                                                                                    |                                                                                                    |           |       |
| Suches                                                                                                    |                                                                                                    |           |       |
| Verwaltung                                                                                                    |                                                                                                    |           |       |
| Extrus                                                                                                    |                                                                                                    |           |       |
| Dateshankes                                                                                                    |                                                                                                    |           |       |
| Löschen                                                                                                    | Abbrechen E                                                                                                    | Abbrechen |       |
| Import/taport                                                                                                    |                                                                                                    |           |       |
| Akkreditive -                                                                                                    |                                                                                                    |           |       |
| 23.07.2017 22:06:36 offentliche Rechte                                                                                                    |                                                                                                    |           |       |
| 23.07.2017 22:06:36 Stammdaten                                                                                                    |                                                                                                    |           |       |
| 23.07.2017 22:06:36 Zahlungsaufträge prüfen 23.07.2017                                                                                                  |                                                                                                    |           |       |
| 23.07.2017 22:06:09 Caption Carmen & Michael Kontes Carmen + Michael                                                                                    |                                                                                                    |           |       |

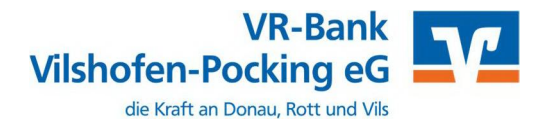

| 🗶 windata Terminalserver Benutzer: Carmen & Michael (Mandant: Könten Carmen + Michael) (Keine Rückrmelslung)                                                                                                    | - 0 <u>X</u> |
|----------------------------------------------------------------------------------------------------|--------------|
| Datei Protokoll Institutsmeldungen windata-Meldungen Tools Update Info Hilfe                                                                                                    |              |
| E provision                                                                                                    |              |
| Constitution                                                                                                    |              |
| all HBCL (FinTS)                                                                                                    |              |
| Kontournesize abruten<br>Noteense bornten abruten                                                                                                    |              |
| Heleumouser Kunnsbuzug annem<br>Zahlungen (Dertragen Heleumouser)                                                                                                    |              |
| EBICS                                                                                                    |              |
| Synchronisieren eines Homebanking Kontakts                                                                                                    |              |
| Protobili Anuferian                                                                                                    |              |
| Varmerkposten abzufen                                                                                                    |              |
| Umstellungs- Die Zugangsdaten werden synchronisiert.                                                                                                    |              |
| Detentregeraustausch     Dieser Vorgang kann einige Minuten dauern.                                                                                                    |              |
| Ausgabedatei entellen Ablauf der Umste                                                                                                    |              |
| Exection formationern                                                                                                    |              |
| Zahlungsverkehr 1.                                                                                                    |              |
| Estandar/Pre-Natification = 2.                                                                                                    |              |
| Broughal 3.                                                                                                    |              |
| Deveraultrag                                                                                                    |              |
| Kontakt wird synchronisiert. Bitte warten                                                                                                    |              |
| Enverbreite Kontoinformationen werden aktualsiett<br>Die Synchronisterung wurde erforbreich abeechfolssen.                                                                                                    |              |
| Kicken Se bits auf weter                                                                                                    |              |
|                                                                                                    |              |
|                                                                                                    |              |
| Cons                                                                                                    |              |
| Caterbankers Automation Abbrechen                                                                                                    |              |
| Linkshen                                                                                                    |              |
| Import/Export                                                                                                    |              |
| Aldreditive                                                                                                    |              |
| 23.07.2017 22:06:36 diffentiche Rechte                                                                                                    |              |
| 23.07.2017 22:06:35 Stammdates                                                                                                    |              |
| 24/07/01/22/05/26/22/05/26/20/07/01/22/07/01/22/22/05/20/22/05/20/22/02/22/05/22/05/20/20/20/20/20/20/20/20/20/20/20/20/20/ |              |
| 23.07.2017.22.04.08 Control Control & Michael Control Control & Michael                                                                                                    |              |

Nach dem Klick auf "Weiter" wird die Synchronisation mit dem Bankrechner durchgeführt:

Nach dem Klick auf **"Weiter**" wird die erfolgreiche Abschlussmeldung der Synchronisation mit dem Bankrechner angezeigt:

| $\mathbf{X}_{\mathbf{k}}$ windata Terminaliserver Benutzer: Carmen & Michael (Mandant: Konten Carmen – Mic | nael) (Keine Rückmeldung)                                                      | ÷ 0       |
|----------------------------------------------------------------------------------------------------|--------------------------------------------------------------------------------|-----------|
| Datei Protokoli Institutsmeldungen windata-Meldungen Tools Update Info                                     | Hife                                                                           |           |
|                                                                                                    |                                                                                |           |
| HBCL (FinTS)                                                                                               |                                                                                |           |
| Kontournsatze abrufen                                                                                      |                                                                                |           |
| Elektronischer Kontoeuszug ebrufen<br>Zeblungen übertragen                                                 | H8Cl/FinTS-Kontakt X                                                           |           |
| EBICS                                                                                                    |                                                                                |           |
| Kontournsätze abrufen                                                                                      | Synchronisieren eines Homebanking Kontakts                                     |           |
| Protokalt abrufen                                                                                          |                                                                                | ×         |
| Jormerkplaten sbrufen                                                                                      | and a second second second second second                                       |           |
| Fremddate Umstellungs                                                                                      | Folgender Homebanking-Kontakt wurde erfolgreich bearbeitet:                    |           |
| Detenträgeraustausch                                                                                       | Der Kontakt wurde ertoigreich synchroniskert und kann nun verwendet<br>werden. |           |
| Ausgabedates erstallen: Ablauf der Umst                                                                    |                                                                                |           |
| Kontoinformationen                                                                                         | Kontaktname: Volksbank Aligäu-West                                             |           |
| Zahlungsverköhr                                                                                            | Bankleitzaht 65091040                                                          |           |
| Handat/Pre Notification                                                                                    | Kreditinstitut Volksbank Allgäu-West                                           |           |
| (Payna) 3.                                                                                                 | VR-NetKey 2194028                                                              |           |
| Deternation                                                                                                | Zugangsart PIN/TAN                                                             |           |
| Stammiteten                                                                                                |                                                                                |           |
| Statistic                                                                                                  |                                                                                |           |
| Suches                                                                                                    | Klicken Sie auf "Fertig stellen" um den Kontakt dauerhaft zu speichern und den |           |
| Verwaltung                                                                                                 | Assistenten zu schließen.                                                      |           |
| Estras                                                                                                    |                                                                                |           |
| Dalenhanken                                                                                                | Currick     Ferig stellen                                                      |           |
| Löschen                                                                                                    |                                                                                | Abbrechen |
| Import/Caport                                                                                              |                                                                                |           |
| Addreshtive                                                                                                |                                                                                |           |
| 23.07.2017 22:06:36 Offentliche Rechte                                                                     |                                                                                |           |
| 23.07.2017 22:06:36 Stammdaten                                                                             |                                                                                |           |
| 23.07.2017 22:06:36 Zahlungsaufträge prüfen ok                                                             |                                                                                |           |
| 23:07:2017 22:06:09 Caption Carmer & Michael: Konten Carmen + Michael                                      |                                                                                |           |

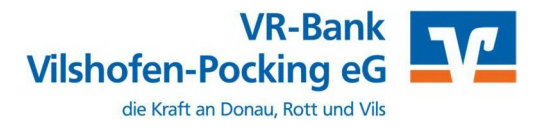

Nach dem Klick auf "**Fertig stellen**" wird die erfolgreiche Abschlussmeldung der Änderung des Sicherheitsmediums angezeigt:

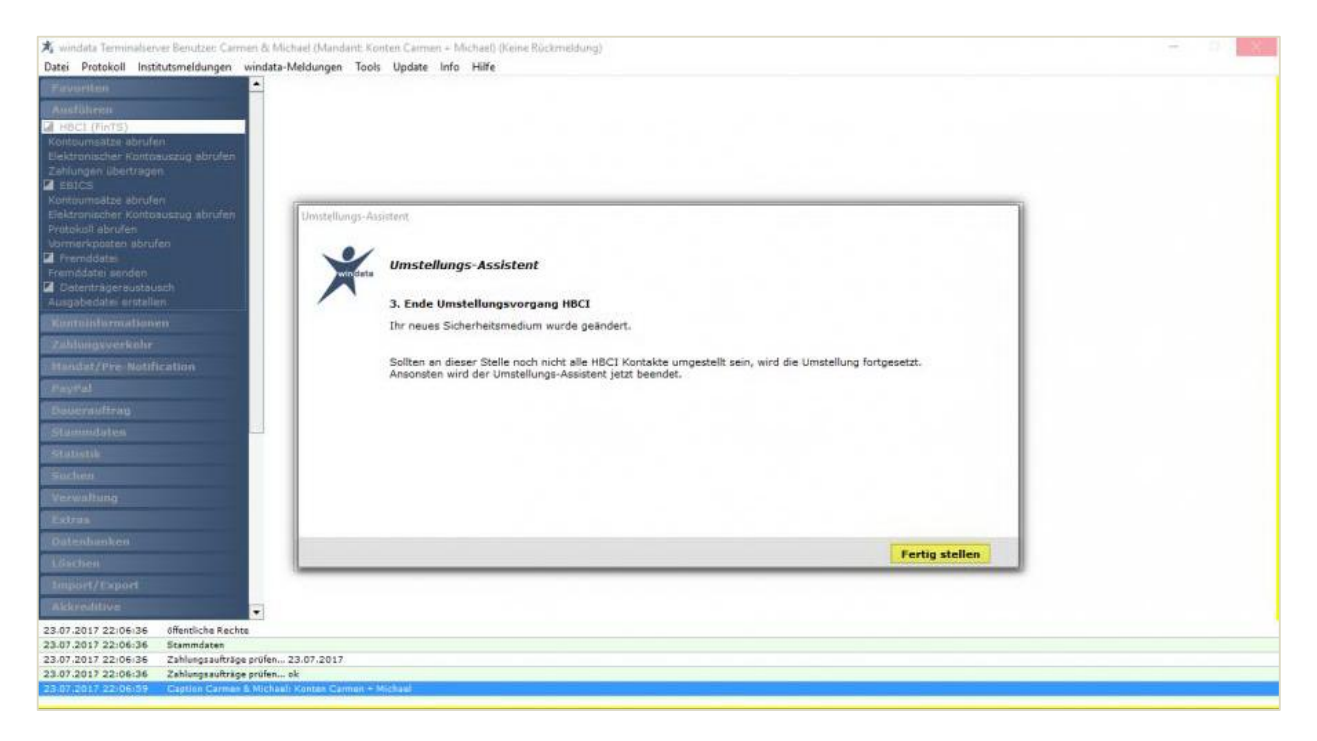

## 3.5. Liste der Auftraggeber-Konten zur Umstellung

Nach dem Klick auf **"Fertig stellen**" wird die Liste aller Konten angezeigt, welche aufgrund der Fusion geändert werden müssen:

| 🛪 windata Terminalserver Benutzer: Carmeri & Michael (Mandant: Ko | nten Carmen + Michael) (Keine Rück                   | meldung)       |                               |                    |       | - 0 | 8 |
|-------------------------------------------------------------------|------------------------------------------------------|----------------|-------------------------------|--------------------|-------|-----|---|
| Datei Protokoll Institutsmeldungen windata-Meldungen Tools        | Update Info Hilfe                                    |                |                               |                    |       |     |   |
| Favoriton                                                         |                                                      |                |                               |                    |       |     |   |
| Austühren                                                         |                                                      |                |                               |                    |       |     |   |
| HBCL (FinTS)                                                      |                                                      |                |                               |                    |       |     |   |
| Kontournsatze abrufen<br>Blaktmonenkar Konton ening abrufan       |                                                      |                |                               |                    |       |     |   |
| Zahlungen übertragen                                              |                                                      |                |                               |                    |       |     |   |
| EBICS                                                             |                                                      |                |                               |                    |       |     |   |
| Kontournoatze abrufan                                             |                                                      |                |                               |                    | ~ 1   |     |   |
| Protokoli abrufen                                                 |                                                      |                |                               |                    | ^ I   |     |   |
| Vormerkposten abrufen                                             |                                                      |                |                               |                    |       |     |   |
| Fremddates senden                                                 | Umstellungs-Assistent                                |                |                               |                    |       |     |   |
| Detentrageraustausch                                              |                                                      |                |                               |                    |       |     |   |
| Ausgabedatei erstellen:                                           | Nachfolgende Auftraggeberkont                        | en werden umge | estellt.                      |                    |       |     |   |
| Kentnislarmationen                                                | <ul> <li>Bezeichnung</li> </ul>                      | Konto-Nr.      | TBAN                          | Kantatyp           |       |     |   |
| Zahlungsverkohr                                                   | Hichael Rochart                                      | 45540681       | 0580550920180040540601        | Termingeldkonto    |       |     |   |
| htundet/Pre-Notification                                          | Hoheel Rushert                                       | 46840418       | CHEMINOPOLI BOOMER40415       | Sparkonto          | konto |     |   |
| Faytal                                                            | Michael Rudhert                                      | 45540865       | 0696589001196046540008        | Giro-/Kontokorrent | konto |     |   |
| Desservation                                                      | Hoheel Rusherk                                       | 08.209/530     | CHEMOMETROCID   100/06/640130 | Giro-/Kontokorrent | konto |     |   |
| Stammateten                                                       | 33e3 Vergen Heie Feuereux:<br>aindete Großnik Co. KG | 41887000       | CH1.%607900100043667000       | Giro-/Kontokorrent | konto |     |   |
| Statistik                                                         | HENRY WE WE HE SHE FOR                               |                | Sector Francisco Para         |                    |       |     |   |
| Suchen                                                            |                                                      |                |                               |                    |       |     |   |
| Verwaltung                                                        | Anzahi 7                                             |                |                               |                    |       |     |   |
| Estres                                                            |                                                      |                |                               |                    |       |     |   |
| Datesbankes                                                       |                                                      |                |                               | Manager -          |       |     |   |
| Löschen                                                           |                                                      |                |                               | Noter > ADDIT      | euren |     |   |
| Import/Capiert                                                    |                                                      |                |                               |                    |       |     |   |
| Akkreditive                                                       |                                                      |                |                               |                    |       |     |   |
| 23.07.2017 22:06:36 Offentliche Rechte                            |                                                      |                |                               |                    |       |     |   |
| 23.07.2017 22:06:36 Stammdaten                                    |                                                      |                |                               |                    |       |     |   |
| 23.07.2017 22:06:36 Zahlungsaufträge prufen ck                    |                                                      |                |                               |                    |       |     |   |
| 23:07:2017 22:06:59 Caption Carmas & Michael: Kontas Carmen + 5   | Ale a set                                            |                |                               |                    |       |     |   |

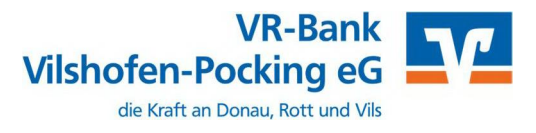

## 3.6. Erfolgreiche Abschlussmeldung

Nach dem Klick auf **"Weiter"** werden diese Konten geändert und zum Abschluss eine Erfolgreich-Meldung ausgegeben:

| 🛪 windata Terminalserver Benutzer: Carmen & Michael (Mandant: )                            | onten Carmen + Michael) (Keine Rückmeldung) |                                                                                                    | - 2 X |
|--------------------------------------------------------------------------------------------|---------------------------------------------|----------------------------------------------------------------------------------------------------|-------|
| Datei Protokoll Institutsmeldungen windata-Meldungen To                                    | ils Update Info Hiffe                       |                                                                                                    |       |
| Exercition :                                                                               |                                             |                                                                                                    |       |
| Ausdühren.                                                                                 |                                             |                                                                                                    |       |
| Contraction State Statem                                                                   |                                             |                                                                                                    |       |
| Elektronischer Kontoauszug abrufen                                                         |                                             |                                                                                                    |       |
| Zehlungen übertragen                                                                       |                                             |                                                                                                    |       |
| Kontoumsätze abrufen                                                                       |                                             |                                                                                                    |       |
| Elektronischer Kontosuszug abrufen Umstellungs-                                            | usistent                                    |                                                                                                    |       |
| Vormerkposten labrufen                                                                     |                                             |                                                                                                    |       |
| I frenddetes                                                                               | Umstellungs-Assistent                       |                                                                                                    |       |
| Datenträgeraustausch                                                                       |                                             |                                                                                                    |       |
| Ausgebedatererstellen                                                                      | 3. Ende Umstellungsvorgang Auftraggeber     |                                                                                                    |       |
| Kontoinformationen                                                                         | Ihr Zugangsdaten wurden geändert.           |                                                                                                    |       |
| Zahlungsserkehr                                                                            |                                             |                                                                                                    |       |
| Mandat/Pre-Notification                                                                    |                                             |                                                                                                    |       |
| FoyPal                                                                                     |                                             |                                                                                                    |       |
| Damiraufbrag                                                                               |                                             |                                                                                                    |       |
| Stammidates                                                                                |                                             |                                                                                                    |       |
| Statistik                                                                                  |                                             |                                                                                                    |       |
| Sudsen                                                                                     |                                             |                                                                                                    |       |
| Verwaltsing                                                                                |                                             |                                                                                                    |       |
| Extras                                                                                     |                                             |                                                                                                    |       |
| Datenbanken                                                                                |                                             | Fertin stellen                                                                                                    |       |
| Lowberk                                                                                    |                                             | territorial sectors and the sector of the sector of the se |       |
| Import/Export                                                                              |                                             |                                                                                                    |       |
| Akkreditive                                                                                |                                             |                                                                                                    |       |
| 23.07.2017 22:06:36 offentliche Rechte                                                     |                                             |                                                                                                    |       |
| 23.07.2017 22:06:36 Stammdaten<br>23.07.2017 22:06:36 Zahlunoraufträge prüfen., 23.07.2017 |                                             |                                                                                                    |       |
| 23.07.2017 22:06:36 Zahlungsaufträge prüfen ok                                             |                                             |                                                                                                    |       |
| 23.07.2017 22:06:59 Capton Carmer & Michael: Kontes Carmen                                 | Michael                                     |                                                                                                    |       |

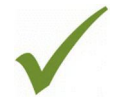

Klicken Sie "Fertig stellen". Somit ist die Umstellung erfolgreich abgeschlossen.